# Work Instruction

# **MES-NC OASIS Training (SMRRs)**

#### Purpose

Use this procedure to submit an electronic nonconformance document.

#### Trigger

Perform this procedure when a nonconformance requires Sentinel Space Systems Program MRB disposition.

#### Prerequisites

OASIS user name and password with access to MES-NC

#### Menu Path

• OASIS; Manufacturing Execution System - NonConformance (MES-NC).

#### Application

#### MES-NC

#### **Helpful Hints**

For questions on usage, please contact <u>MESNCOASISTagCreationSentinel@ngc.com</u> or contact your Northrop Grumman Buyer

#### MES-NC

#### Procedure

Start the process by logging into the OASIS portal.
 Please reference <u>OASIS\_Portal\_FAQ.pdf (northropgrumman.com)</u> for portal login and supplier onboarding instructions.

# **OASIS Portal**

| NORTHROP<br>GRUMMAN                                                                              |                                                                 |
|--------------------------------------------------------------------------------------------------|-----------------------------------------------------------------|
| OASIS Portal                                                                                     |                                                                 |
| Welcome to the Supplier Portal                                                                   |                                                                 |
| My Tools<br>Get started managing various aspects of your connection to Northrop Grumman          |                                                                 |
| Annual Certification 1                                                                           | Request for Change or Information 🚯                             |
| Approved Special Processor Listing 🕚                                                             | Ryder 🕚                                                         |
| AssetSmart 🚺                                                                                     | SEKO 🚯                                                          |
| E-2/C-2 EIDE 🚯                                                                                   | SIR 🚯                                                           |
| FileDrop 🚯                                                                                       | SQUID UII Number Download 🚯                                     |
| Hazard Identification & Tracking System (HITS)                                                   | Standard Notes 🕕                                                |
| Industrial Supplies Web Site (USTG) 🕕                                                            | Supplier Delivery Management System (PO/CO Statusing) 🚯         |
| Integration Point/C-TPAT                                                                         | Supplier Information Form 🚯                                     |
| Managed File Transfer (MFT) 🚯                                                                    | Supplier Scorecard 🚯                                            |
| Manufacturing Execution System - NonConformance (MES-NC) 🟮                                       | Supplier Technical Product Data 🚯                               |
| Material Acquistion Pull System 🕕                                                                | Tax Resale Exemption Certificates 🚯                             |
| My Purchase Orders 🕕                                                                             | Technical Data Retrieval System (TDRS) 🚯                        |
| One IES Teamcenter 🕕                                                                             | Tooling Material/Supplies Procurement Supplier Site (TMS-Web) 🚺 |
| PLSC2 1                                                                                          | Tooling Request for Quotation (TRFQ) 🚯                          |
| PPDDS 🟮                                                                                          | Tooling Supplier Website (TSW) - PLACE 🚯                        |
| Quality Notification: Corrective Action Request (eCAR) and Supplier Information Request (eSIR) 1 | UID Drop Application Request 🟮                                  |
| Quality Tool Inspection System (QTIS) 1                                                          |                                                                 |

# **MES NC Home Page**

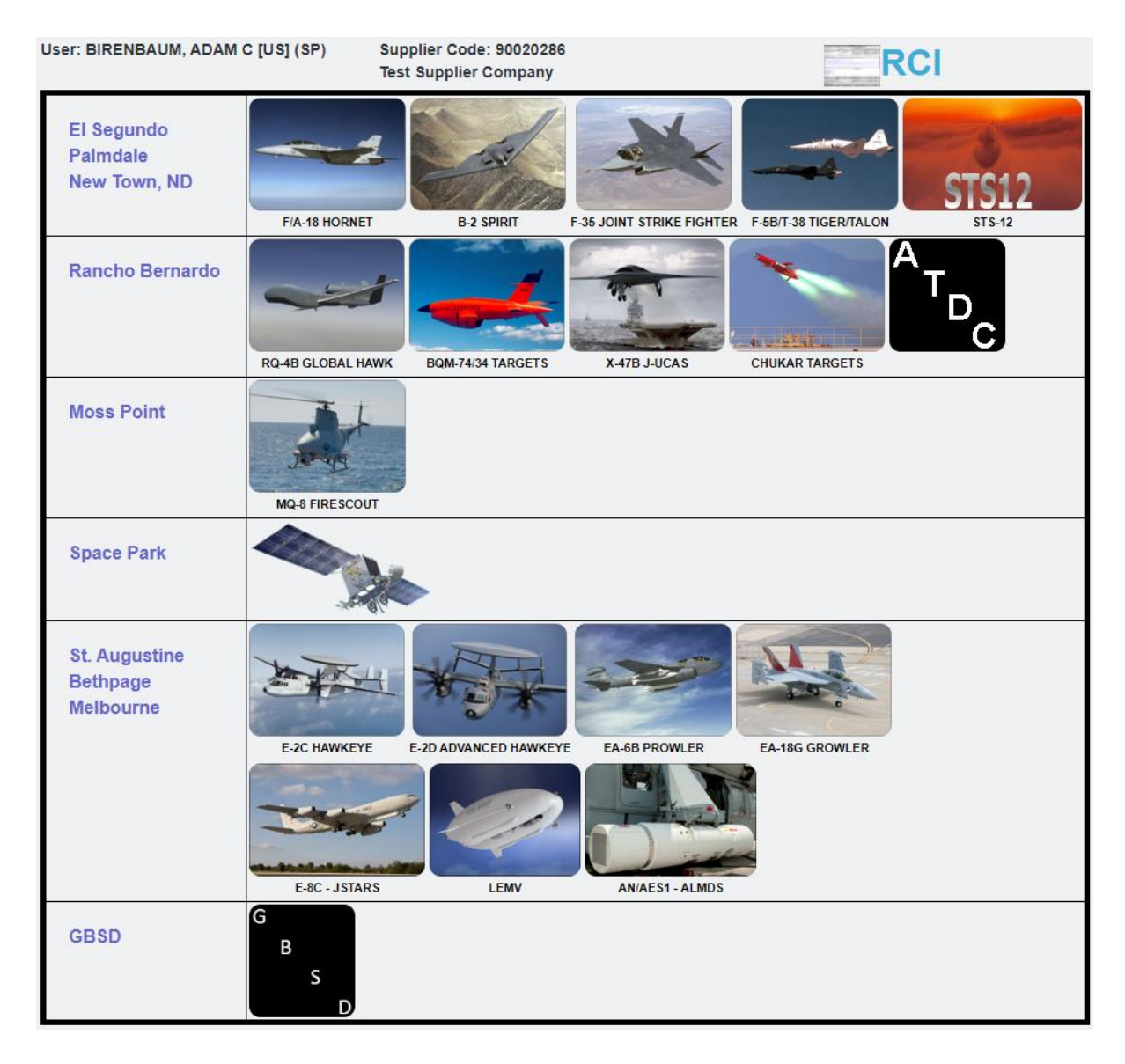

# **2.** Select the Site based on product.

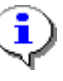

Product and Site can be determined by locating the Project ID on the NGSP PO line item, and then looking it up on the Definitions and Project ID document on OASIS.

# **MES NC Home Page**

|                                                                                                    | NORTHROP GRUMMAN |  |  |  |
|----------------------------------------------------------------------------------------------------|------------------|--|--|--|
|                                                                                                    | MES-NC           |  |  |  |
| SDS                                                                                                    |                  |  |  |  |
| Site Index                                                                                                    |                  |  |  |  |
| Note - Suppliers must disclose to Northrop Grumman Corporation if an SMRR submission was previously rejected by their internal customer. |                  |  |  |  |
| User: BIRENBAUM, ADAM C [US] (SP) Supplier Co<br>Hello Test Supplier Company                                                             | de: 90020286     |  |  |  |
| Create NC Tag                                                                                                    |                  |  |  |  |

3. Select Create NC Tag to initiate a tag or View Existing Tag to see previously submitted tags.

The following steps have tables with a column titled '**R/O/C'**. The definitions are:

- $\mathbf{R} = \mathsf{Required}$
- $\mathbf{O} = Optional$
- $\mathbf{C} = Conditional$

Additionally, all required fields are identified with an asterisk on the screen

# Create Non Conformance Tag -

|                         | NORTHROP GRUMMAN MES-NC     |                                             |
|-------------------------|-----------------------------|---------------------------------------------|
| SDS                     |                             |                                             |
| Site Index > SDS        |                             |                                             |
|                         |                             |                                             |
| Create NonConformance   | ce Tag                      |                                             |
|                         | High Priority               |                                             |
| Supplier Name           | Test Vendor 2               | "Northrop Grumman" Purchase Orders          |
| Supplier Address        | 1234 South Rd               | ONLY. For all others, contact your Customer |
|                         | 20120 US                    | Contracts Administrator for direction       |
|                         |                             |                                             |
| Supplier Code           | 0090020286                  |                                             |
| *Part Number            |                             |                                             |
| Item No (PO Line Num)   |                             |                                             |
| *Sales Order / Network  |                             | Note: Enter Project ID from                 |
| *Project ID             | GBSDX                       | your NGC Fulchase Order                     |
| *Production Lot Size    |                             |                                             |
| *No of Pieces Submitted |                             |                                             |
| Supplier Contact Info   |                             |                                             |
| *Name                   | BIRENBAUM, ADAM C [US] (SP) |                                             |
| *Phone                  | 385-442-1240                |                                             |
| *Fax                    | Fax                         |                                             |
| *E-Mail                 | Adam.Birenbaum@ngc.com      |                                             |
|                         | Next                        |                                             |

**4.** As required, complete the following required fields:

| Field Name  | R/O/C |                                                      | Description                                    |  |
|-------------|-------|------------------------------------------------------|------------------------------------------------|--|
| Part Number | R     | Enter the SP Part Number from the PO.                |                                                |  |
|             |       | Example:                                             | K0323NP123456-1234                             |  |
|             |       | Note: PO part                                        | number may be substituted with <u>detailed</u> |  |
|             |       | <u>part</u> number v                                 | vith MRB Chair authorization. Contact your     |  |
|             |       | Northrop Grumman Supplier Quality Engineer to obtain |                                                |  |
|             |       | MRB Chair aut                                        | horization.                                    |  |
| PO Number   | R     | Enter the SP P                                       | O Number.                                      |  |
|             |       | Example:                                             | 12345678                                       |  |
|             |       | Note:                                                | "Northrop Grumman" Purchase Orders             |  |
|             |       |                                                      | ONLY. For all others, contact your Customer    |  |
|             |       |                                                      | Contracts Administrator for direction.         |  |

| Field Name       | R/O/C | Description                   |
|------------------|-------|-------------------------------|
| Item No (PO Line | R     | Enter the PO Line Item number |
| Num)             |       | Example: 1                    |

# PO view of Sales Order/ Network

| Item                                  | Material/Description                                                                                         | Contract D                     | elivery Date Quant                                      | ity UM                               | Net Price       | Extended Amount            |        |
|---------------------------------------|----------------------------------------------------------------------------------------------------|--------------------------------|---------------------------------------------------------|--------------------------------------|-----------------|----------------------------|--------|
| 1                                     | K0323NP123456-<br>SHIM                                                                                       | 1234                           |                                                         | 0                                    | EA              | 127.50                     | 765.00 |
| Prie                                  | ority Rating: DOA1                                                                                           |                                |                                                         |                                      |                 |                            |        |
| Shi                                   | pping Instructions: S                                                                                        | CATS                           |                                                         |                                      |                 |                            |        |
| Ma                                    | terial Revision Level:                                                                                       | K0323NP                        | 123456-1234, B01                                        |                                      |                 |                            |        |
| SQ<br>E                               | AR CODE:                                                                                                    |                                |                                                         |                                      |                 |                            |        |
| MA<br>Go                              | TERIAL TEXT:<br>to OASIS and Ret.                                                                            | rieve the                      | Appropriate T                                           | echnical                             | Data Pack       | age (TDP)                  |        |
| PR                                    | OJECT ID: GBSDX -                                                                                            | GBSD                           |                                                         |                                      |                 |                            |        |
| US                                    | Government Prime C                                                                                           | ontract Nur                    | mber: N00019-13-0                                       | C-9999                               |                 |                            |        |
| CH<br>CON<br>NET<br>ACT<br>QUA<br>CON | ARGE NUMBER TEXT<br>NTRACT:N00019-13-(<br>EWORK:KB2260701)<br>FIVITY:3360<br>ANTITY: 1<br>NTRACT:N00019-13-( | Г:<br>C−9999<br>.000<br>C−9999 |                                                         |                                      |                 |                            |        |
| Sale<br>(Go<br>Netv                   | s Order/ Network<br>Num)<br>vork                                                                             | R                              | Enter the Netw<br>underlined in r<br>Example: <b>KE</b> | vork from<br>ed)<br><b>3226070</b> 1 | the PO lin<br>I | e item (see picture abov   | ve,    |
| Proje                                 | ect ID                                                                                                    | R                              | Select the Pro<br>picture above)<br>Example: <b>GE</b>  | ject ID fro<br>SSDX                  | m PO (se        | e                          |        |
| Prod                                  | luction Lot Size                                                                                             | R                              | Enter the num<br>Example: 1                             | ber of par                           | ts on the s     | shop order or your lot siz | ze     |
| No. (<br>Subr                         | of Pieces<br>mitted                                                                                          | R                              | Enter the total<br>NGSP Materia<br>Example: <b>1</b>    | quantity o<br>Il Review              | of discrepa     | ant parts being submitte   | d for  |

| Supplier Contact Info |   |                                                                                                    |
|-----------------------|---|----------------------------------------------------------------------------------------------------|
| Name                  | R | Enter the name of person to contact if there is a question from NGSP MRB Example: <b>John Smith</b>                                                  |
| Phone                 | R | Enter the phone number of person to contact if there is a question from NGSP MRB Example: <b>(999) 999-9999</b>                                      |
| Fax                   | R | Enter the FAX number of person to contact if there is a question from NGSP MRB or if documents need to be transmitted Example: <b>(888) 888-8888</b> |
| E-Mail                | R | Enter the email of person to contact if there is a question from NGSP MRB or if documents need to be transmitted Example: jsmith@somewhere.com       |

# Create Discrepancy #1

| **** K0222ND1224E6 1224) |
|--------------------------|
| ri#. KU323NP123430-1234) |
| K0323NP123456-1234       |
| Part Serial Number       |
| Part Lot Number          |
| Sheet                    |
| Zone                     |
| Qty Rej/Def              |
| ×                        |
| ×                        |
|                          |
|                          |
|                          |
|                          |
|                          |
|                          |
|                          |
|                          |
| Add                      |
|                          |

**5.** As required, complete/review the following fields:

| Field Name    | R/O/C | Description                                                                                                    |
|---------------|-------|----------------------------------------------------------------------------------------------------|
| Part No.      | R     | This field will be filled with the part number from the first<br>screen. If the discrepant part is different, then enter it here.<br>Each discrepancy may have a different part number,<br>as long as it is a detail of the PO part number on the<br>first screen |
| Serial No.    | 0     | Enter serial number; if applicable                                                                                                    |
|               |       | This field is small. If you are submitting the same nonconformance for all serial numbers, then put the serial numbers in Disc. Text.                                                                                                    |
|               |       | If each serial number has a different discrepancy,<br>then load serial numbers individually; per<br>discrepancy. Note: there will be an opportunity to add<br>more discrepancies after completing this page of<br>fields                                          |
|               |       | Example: S0001                                                                                                    |
| Lot No. / LDC | 0     | Enter Lot Number; if applicable                                                                                                    |
|               |       | If multiple lots, see comments on Serial Number above for input strategy.                                                                                                    |
|               |       | Example: 444444                                                                                                    |

# **Create Discrepancy #1**

| Create Discrepancy (pa | rt#: K0323NP123456-1234) |   |
|------------------------|--------------------------|---|
| *Part No               | K0323NP123456-1234       |   |
| Serial No              | Part Serial Number       |   |
| Lot No / LDC           | Part Lot Number          | J |
| *Sheet / Paragraph     | Sheet                    |   |
| *Zone                  | Zone                     |   |
| *Qty Rej / Def         | Qty Rej/Def              | J |
| *Process Code          | ·                        |   |
| *Defect Code           | ·                        |   |
| *Disc Text             |                          |   |

**6.** As required, complete/review the following fields:

| Field Name       | R/O/C | Description                                                       |  |
|------------------|-------|-------------------------------------------------------------------|--|
| Sheet/ Paragraph | R     | Enter the drawing sheet number where discrepant dimension appears |  |
|                  |       | Example: 1                                                        |  |
|                  |       | Note: Enter N/A if not applicable                                 |  |
| Zone             | R     | Enter drawing zone of above sheet                                 |  |
|                  |       | Example: 2B                                                       |  |
|                  |       | Note: Enter N/A if not applicable                                 |  |
| Qty Rej / Def    | R     | Enter quantity of parts for this discrepancy.                     |  |
|                  |       | Remember the input strategy being used, one per or multiple parts |  |
|                  |       | Example: 1                                                        |  |
| Process Code     | R     | Select the appropriate category                                   |  |
|                  |       | Example: Material Handling                                        |  |

| Field Name  | R/O/C | Description                                                                                                    |
|-------------|-------|----------------------------------------------------------------------------------------------------|
| Defect Code | R     | Select the appropriate defect code from the pull down list using the defect definitions provided.                                                                        |
|             |       | Example: External NG Supplier                                                                                                    |
| Disc. Text  | R     | Enter the discrepancy using the Should Be per drawing dimension and                                                                                                    |
|             |       | <b>Note:</b> Appendix A contains requirements on Discrepancy Definition and Information Needed for NG engineering to perform the analysis and disposition determination. |

# 7. Click on Add for the first discrepancy.

# View of an on-line tag of Discrepancy #1

| Disc# 1 	 Add Discrepancy                                           | Remove Discre    | pancy Finish                    |                           |                                      |                         |
|---------------------------------------------------------------------|------------------|---------------------------------|---------------------------|--------------------------------------|-------------------------|
| Supplier Material Review Report                                     |                  | Aerospace Systems Sector        | 1) SMRR No.<br>O          | 2) Sheet<br>1 of 1                   | 2a) Revision            |
| 3) Supplier<br>1234 South Rd<br>Test Vendor 2 -Centreville VA 20120 |                  |                                 | 1                         | 3a) Supplier Code 4) Date 0090020286 |                         |
| 5) Part<br>K0323NP123456-1234                                       |                  | 6) Complete part name           |                           | 7) Serial No                         |                         |
| <sup>8) PO №</sup><br>12345678                                      | 8a) Item No<br>1 | 9) Purchase order delivery date | 10) Proj No<br>KB2260701  | 11) Model<br>SMRR/SMRR               | 12) Vehicle No<br>00000 |
| 13) Production Lot Size<br>1<br>(2) December 20                     |                  | 14) No of Pieces Submitted<br>1 | 15) Government Inspection | 16) Material Location                | 17) Crit Code           |
| Part No: K0323NP123456-1234<br>Lot/LDC:                             |                  |                                 |                           |                                      |                         |
| Sheet/Paragraph: N/A<br>Zone: N/A                                   |                  |                                 |                           |                                      |                         |
| QtyRej: 1<br>QtvDef: 1                                              |                  |                                 |                           |                                      |                         |
| Supplier E-Mail: Adam.Birenbaum@ngc.com<br>Text:                    |                  |                                 |                           |                                      |                         |
| IS: Hole on K0323NP123456-1234 Shim is ove                          | rsized to .198". |                                 |                           |                                      |                         |
| S/B: .192 +/004"                                                    |                  |                                 |                           |                                      |                         |
| See Attachments for photos                                          |                  |                                 |                           |                                      |                         |
| 23) Disposition Text                                                |                  |                                 |                           |                                      |                         |
|                                                                     |                  |                                 |                           |                                      |                         |
| 25) Corrective Action                                               |                  |                                 |                           |                                      |                         |
|                                                                     |                  |                                 |                           |                                      |                         |
| 20) Dispection Accomplished (Supplier Inspection Supervisor)        |                  |                                 |                           |                                      |                         |
| 23 Deposition Procomplianed (Supplier Inspection Supervisor)        |                  |                                 |                           |                                      |                         |
|                                                                     |                  |                                 |                           |                                      |                         |

**8.** Click on the appropriate button to create each additional discrepancy (repeat steps 5 & 6) as required or remove one with the Remove Discrepancy button.

Click on the Finish button when you are done entering data.

#### mesnc.amer.myngc.com says

You are about to submit a nonconformance request, do you wish to continue?

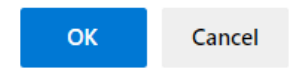

System message displays. Click OK to continue.

| Disc# 1 - Create Same As                                                                                                    | ttachments                      |                           |                                |                       |                    |
|----------------------------------------------------------------------------------------------------|---------------------------------|---------------------------|--------------------------------|-----------------------|--------------------|
| Supplier Material Review Report                                                                                                    | Aerospace Systems Secto         | 1) SMRR No.<br>1800224    | 2) Sheet<br>1 of 1             |                       | 2a) Revision       |
| a) Buppler<br>1234 Bouh Rd<br>Test Vendor 2 - Serriville VA 20120<br>20120 US                                                                                                    |                                 |                           | 3a) Suppler Code<br>0090020286 | 4) Date<br>2022-07-06 |                    |
| 6) Part<br>K0323NP123456-1234                                                                                                    | 6) Complete part name           |                           | 7) Serial No                   |                       |                    |
| 8) PO No 80) (Item No<br>12345678 1                                                                                                    | 9) Purchase order delivery date | 10) Proj No<br>KB2260701  | SMRR/SMRR                      | 12)<br>00             | Vehicle No<br>1000 |
| 13) Production Lot Size<br>1                                                                                                    | 14) No of Pieces Submitted<br>1 | 15) Government Inspection | 16) Material Location          | 17)                   | Crit Code          |
| NII Centrolina<br>NII Centrolina<br>Price K00230P123456-1234<br>Price K0230P123456-1234<br>Price K024<br>Price K024<br>Price K024<br>Price K024<br>Price K024<br>Price K024<br>Price K0220P123456-1234<br>Sti Hole on K0323P123456-1234<br>Sti Mile on K0323P123456-1234<br>Sti Sti Sti Ale on K0323P123456-1234<br>Sti Sti Sti Ale on K0323P123456-1234<br>Sti Sti Sti Ale on K0323P123456-1234<br>Sti Sti Sti Ale on K0323P123456-1234<br>Sti Sti Sti Ale on K0323P123456-1234<br>Sti Sti Sti Ale on K0323P123456-1234<br>Sti Sti Sti Ale on K0323P123456-1234<br>Sti Sti Ale on K0323P123456-1234<br>Sti Sti Sti Ale on K0323P123456-1234<br>Sti Sti Sti Ale on K0323P123456-1234<br>Sti Sti Sti Sti Sti Sti Sti Sti Sti Sti |                                 |                           |                                |                       |                    |
| See Attachments for photos                                                                                                    |                                 |                           |                                |                       |                    |
| 23) Disposition Yest                                                                                                    |                                 |                           |                                |                       |                    |
|                                                                                                    |                                 |                           |                                |                       |                    |
| 25) Corrective Action                                                                                                    |                                 |                           |                                |                       |                    |
|                                                                                                    |                                 |                           |                                |                       |                    |
| 39) Dispositon Accomplished (Supplier Inspection Supervisor)                                                                                                    |                                 |                           |                                |                       |                    |

# This screen has the MES-NC tag number, for future reference

If you have attachments to submit, click **Attachments** to include sketches/graphical 9. files. The file types allowed in MES-NC are; .gif, .bmp, .jpg, .tif, .tiff and .pdf.

|                 | NORTHR                                | OP GRUMMAN  |      |              |      |        |
|-----------------|---------------------------------------|-------------|------|--------------|------|--------|
|                 | ME                                    | 5-NC        |      |              |      |        |
| SDS<br>✿ Home ◀ | Back File: Choose File No file chosen | Attach File |      |              |      |        |
| No.             | File Name                             | Creator     | Date | Size (bytes) | View | Delete |
|                 |                                       |             |      |              |      |        |
| 9.1             | Click on Choose File                  | •           |      |              |      |        |

Choose file from your computer or server

| 🔁 Open                                                                                                    |                                                                  |   |   |                                                 | ×          |
|----------------------------------------------------------------------------------------------------|------------------------------------------------------------------|---|---|-------------------------------------------------|------------|
| ← → · ↑ 📕 → This PC                                                                                                    | > Documents > Test                                               | ~ | ē | , ○ Search Test                                 |            |
| Organize 🔻 New folder                                                                                                    |                                                                  |   |   |                                                 | ?          |
| <ul> <li>Pics</li> <li>SAP Training</li> <li>System High Security</li> <li>Talent+ &amp; Performan</li> <li>Documents</li> <li>Custom Office Templ</li> <li>My Received Files</li> </ul> | <ul> <li>▲ Name</li> <li>▲ Example pdf attachment.pdf</li> </ul> |   |   | Date modified<br>7/6/2022 3:46 PM               | Typ<br>Ado |
| <ul> <li>My Shapes</li> <li>OneNote Notebooks</li> <li>SAP</li> <li>Snagit</li> </ul>                                                                                                    |                                                                  |   |   |                                                 |            |
| 📕 lest<br>File name                                                                                                    | ✓ <                                                              |   | ~ | Custom files (*.bmp;*.gif;*.jpg;<br>Open Cancel | ><br>      |

# Choose file

| C Open                                  |                 |                      |                |   |   |                                | ×                       |
|-----------------------------------------|-----------------|----------------------|----------------|---|---|--------------------------------|-------------------------|
| $\leftarrow \rightarrow \cdot \uparrow$ | 📕  This PC      | > Documents > Test   |                | ~ | Ū |                                |                         |
| Organize 💌                              | New folder      |                      |                |   |   |                                | •                       |
| Pics                                    |                 | ^ Name               | ^              |   |   | Date modified                  | Тур                     |
| 📜 SAP Tr                                | aining          | 🛃 Example pdf        | attachment.pdf |   |   | 7/6/2022 3:46 PM               | Ado                     |
| 📜 System                                | n High Security |                      |                |   |   |                                |                         |
| I Talent-                               | + & Performanc  |                      |                |   |   |                                |                         |
| 🛅 Docume                                | ents            |                      |                |   |   |                                |                         |
| 📜 Custor                                | m Office Templa |                      |                |   |   |                                |                         |
| 📜 My Re                                 | ceived Files    |                      |                |   |   |                                |                         |
| 📂 My Sh                                 | apes            |                      |                |   |   |                                |                         |
| 📜 OneNo                                 | ote Notebooks   |                      |                |   |   |                                |                         |
| 📜 SAP                                   |                 |                      |                |   |   |                                |                         |
| 📜 Snagit                                |                 |                      |                |   |   |                                |                         |
| 📜 Test                                  |                 | ~ <                  |                |   |   | _                              | >                       |
|                                         | File name:      | Example pdf attachme | nt.pdf         |   | ~ | Custom files (*.bmp;*.<br>Open | gif;*.jpg;' ~<br>Cancel |

Click on a file to attach, Example pdf attachment.pdf

10. Click Open

#### Attachments

|                       |                                                                           | NORTHROP GRUMMAN                                             |                                    |                                    |                       |        |
|-----------------------|---------------------------------------------------------------------------|--------------------------------------------------------------|------------------------------------|------------------------------------|-----------------------|--------|
|                       |                                                                           | MES-NC                                                       |                                    |                                    |                       |        |
| SDS                   |                                                                           |                                                              |                                    |                                    |                       |        |
| <mark>त Home</mark> ← | Back File: Choose File Examination File type! BMP, GIF, JPG, PDF, CSV, CA | nple pdftachment.pdf Attach File<br>AT, CATPART or IGS only! |                                    |                                    |                       |        |
| No.                   | File Name                                                                 | Creator                                                      | Date                               | Size (bytes)                       | View                  | Delete |
|                       |                                                                           |                                                              |                                    |                                    |                       |        |
|                       |                                                                           |                                                              |                                    |                                    |                       |        |
|                       |                                                                           | Site Map Privacy Policy Ter                                  | ms of Use Corporate Governance Wor | kplace Accommodations Suppliers EE | D E-Verify Contact Us |        |
|                       |                                                                           |                                                              |                                    |                                    |                       |        |
|                       |                                                                           |                                                              |                                    |                                    |                       |        |
|                       |                                                                           |                                                              |                                    |                                    |                       |        |

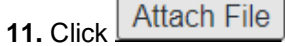

# Upload Status will display when completed

|                       | NORTHROP GRUMMAN                                  |                                                                        |                                                                                           |              |      |        |
|-----------------------|---------------------------------------------------|------------------------------------------------------------------------|-------------------------------------------------------------------------------------------|--------------|------|--------|
|                       | MES-NC                                            |                                                                        |                                                                                           |              |      |        |
| SDS                   |                                                   |                                                                        |                                                                                           |              |      |        |
| <mark>合 Home</mark> 🔶 | Back File: Choose File No file chosen Attach File |                                                                        |                                                                                           |              |      |        |
| No.                   | File Name                                         | Creator                                                                | Date                                                                                      | Size (bytes) | View | Delete |
| 1                     | Example pdf attachment.pdf                        | WEBUSER 2022-07-06 14:50:05.0                                          |                                                                                           | 188659       | View | Delete |
|                       |                                                   |                                                                        |                                                                                           |              |      |        |
|                       | Sile Map   Privacy Policy   Tem                   | ts of Use Corporate Governance Workp<br>Copyright © 2015 Northrop Grun | place Accommodations   Suppliers   EEO   E-Weily   Contact Us<br>mun. All rights reserved |              |      |        |

**12.** Click **View** To verify the correct file is attached. If any other files require attaching, repeat steps to add additional attachments.

13. When done attaching all files; Click **Heack** 

#### SMRR

| Disc# 1  Create Same As                                                                                                    | Ű A              | ttachments                      |                         |                           |                                |                       |                         |
|----------------------------------------------------------------------------------------------------|------------------|---------------------------------|-------------------------|---------------------------|--------------------------------|-----------------------|-------------------------|
| Supplier Material Review Report                                                                                                    |                  | 1                               | Aerospace Systems Secto | 1) SMRR No.<br>1800224    | <sup>2)</sup><br>1             | Sheet<br>of 1         | 2a) Revision            |
| 3) Suppler<br>Test Vendor 2 -Centreville VA 20120<br>20120 US                                                                                                    |                  |                                 |                         |                           | 3a) Suppler Code<br>0090020286 | 4) Date<br>2022-07-06 |                         |
| 6) Part<br>K0323NP123456-1234                                                                                                    |                  | 8) Complete part name           |                         |                           | 7) Serial No                   |                       |                         |
| 6) PO No<br>12345678                                                                                                    | 8a) item No<br>1 | 9) Purchase order delivery date |                         | 10) Proj No<br>KB2260701  | 11) Model<br>SMRR/SMRR         |                       | 12) Vehicle No<br>00000 |
| 13) Production Lot Size<br>1                                                                                                    |                  | 14) No of Pieces Submitted<br>1 |                         | 15) Government Inspection | 16) Material Location          |                       | 17) Crit Code           |
| In Concerning 2023<br>In Concerning 2023<br>In Con |                  |                                 |                         |                           |                                |                       |                         |
| INITIATOR: BIRENBAUM, ADAM C [U5] (SP)<br>PPONE: 9999999999<br>FAX: 888888888<br>IS: Hole on K0323NP123456-1234 Shim is oversized to .198                                                                                                    | ·.               |                                 |                         |                           |                                |                       |                         |
| S/B: .192 +/004"<br>See Attachments for photos                                                                                                    |                  |                                 |                         |                           |                                |                       |                         |
| 19) Pizzantina Teut                                                                                                    |                  |                                 |                         |                           |                                |                       |                         |
| ar) dependent men                                                                                                    |                  |                                 |                         |                           |                                |                       |                         |
| 25) Corrective Action                                                                                                    |                  |                                 |                         |                           |                                |                       |                         |
| 29) Disposition Accomplished (Supplier Inspection Supervisor)                                                                                                    |                  |                                 |                         |                           |                                |                       |                         |

Now would be a good time to print the document for future reference. The document will not be viewable once NGSP starts working on it and until disposition has been completed.

| SDS                                                                              |                  |                                 |           |
|----------------------------------------------------------------------------------|------------------|---------------------------------|-----------|
| Site Index > SDS > Load NC                                                       |                  |                                 |           |
| Disc# 1 V Create Same As                                                         |                  | I Attachments                   |           |
| Supplier Material Review Report                                                  |                  |                                 | Aerospace |
| 3) Supplier<br>1234 South Rd<br>Test Vendor 2 - Centreville VA 20120<br>20120 US |                  |                                 |           |
| <sup>5) Part</sup><br>K0323NP123456-1234                                         |                  | 6) Complete part name           |           |
| <sup>8) po №</sup><br>12345678                                                   | 8a) Item No<br>1 | 9) Purchase order delivery date |           |
| 13) Production Lot Size<br>1                                                     |                  | 14) No of Pieces Submitted<br>1 |           |
| 18) Description<br>Part No: K0323NP123456-1234<br>Lot / LDC:                     |                  |                                 |           |
| Sheet/Paragraph: N/A<br>Zone: N/A                                                |                  |                                 |           |
| QtyRej: 1                                                                        |                  |                                 |           |
| գլудеғ: 1<br>supplier E-Mail: Adam.Birenbaum@ngc.com<br>Text:                    |                  |                                 |           |
| INITIATOR: BIRENBAUM, ADAM C [US] (SP)                                           |                  |                                 |           |
|                                                                                  |                  |                                 |           |

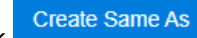

**14.** If needed, click to start creating a new SMRR with already populated information from the already submitted SMRR

#### SDS Site Index > SD

# Create NonConformance Tag

|                         | -                                                 |
|-------------------------|---------------------------------------------------|
|                         | High Priority                                     |
| Supplier Name           | Test Vendor 2                                     |
| Supplier Address        | 1234 South Rd<br>Centreville VA 20120<br>20120 US |
| Supplier Code           | 0090020286                                        |
| *Part Number            | K0323NP123456-1234                                |
| *Purchase Order No      | 12345678                                          |
| Item No (PO Line Num)   | 1                                                 |
| *Sales Order / Network  | KB2260701                                         |
| *Project ID             | GBSDX                                             |
| *Production Lot Size    | 1                                                 |
| *No of Pieces Submitted | 1                                                 |
| Supplier Contact Info   |                                                   |
| *Name                   | BIRENBAUM, ADAM C [US] (SP)                       |
| *Phone                  | Phone                                             |
| *Fax                    | Fax                                               |
| *E-Mail                 | Adam.Birenbaum@ngc.com                            |
|                         | Next                                              |

## MES NC Home Page

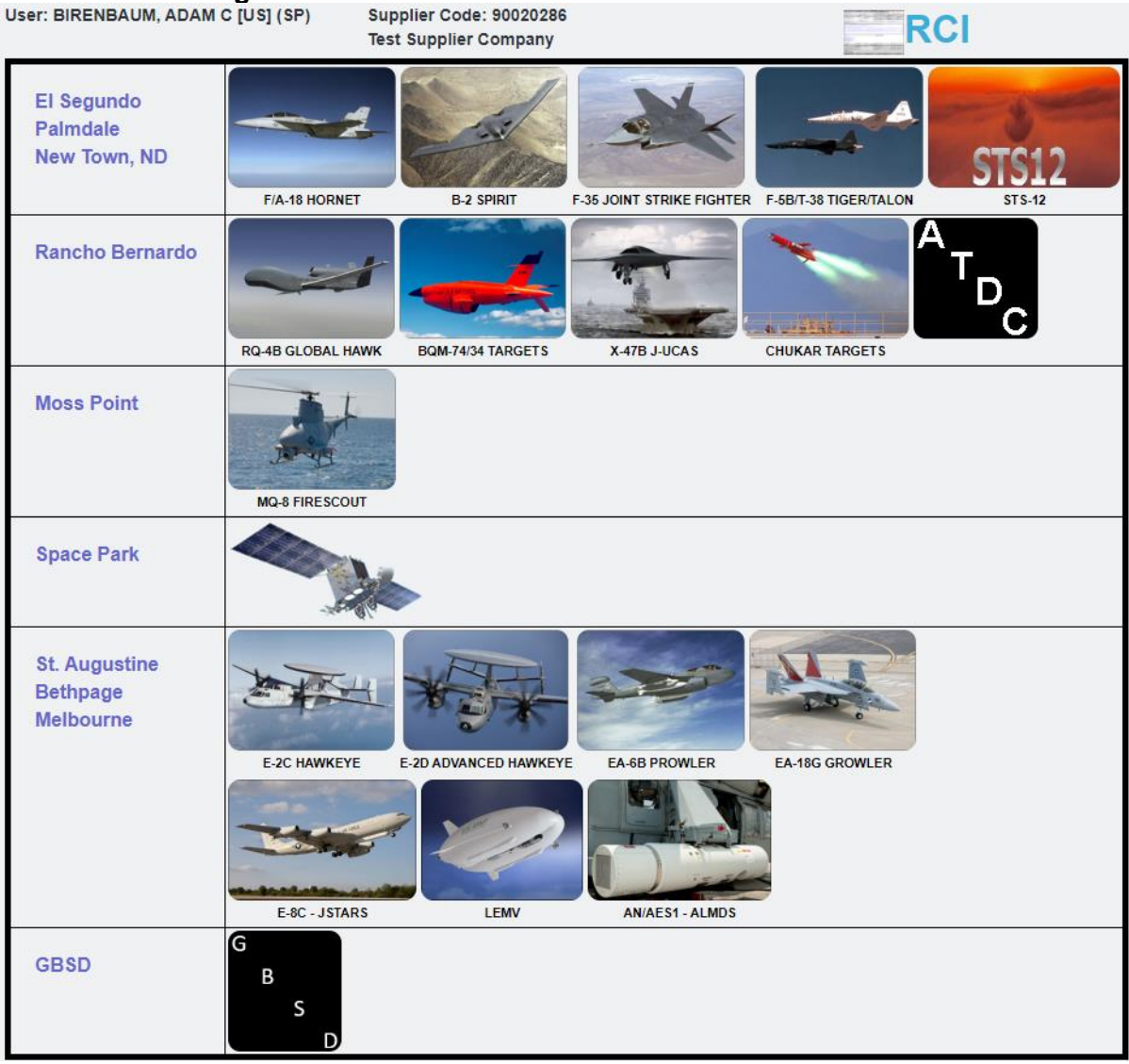

The following are instructions for viewing a previously submitted tag and statuses. Click the Site where tag was submitted.

|                                                                  |                        | NORTHROP GRUMMAN               | ۷                                    |
|------------------------------------------------------------------|------------------------|--------------------------------|--------------------------------------|
|                                                                  |                        | MES-NC                         |                                      |
| SDS                                                              |                        |                                |                                      |
| Site Index                                                       |                        |                                |                                      |
| Note - Suppliers must disclose to Northrop Grum                  | nman Corporation if an | SMRR submission was previously | rejected by their internal customer. |
| User: BIRENBAUM, ADAM C [US] (SP)<br>Hello Test Supplier Company | Supplier Code: S       | 90020286                       |                                      |
| Create NC Tag                                                    |                        |                                |                                      |
| 15. Click "View NC Tag"                                          |                        |                                |                                      |
| '                                                                | NORTHROP GRUMMAN       |                                |                                      |
|                                                                  | MES-NC                 | /                              |                                      |
| SDS                                                              |                        |                                |                                      |
| Site Index > SDS                                                 |                        |                                |                                      |
| Tag No                                                           |                        | Create Date                    |                                      |
| Enter a tag number                                               |                        | Class Date                     |                                      |
| Enter a part number                                              |                        | From                           | То                                   |

16. Enter Tag Number or click search button search all active tags

### Search Results

| SDS                  |          |        |             |           |                               |            |
|----------------------|----------|--------|-------------|-----------|-------------------------------|------------|
| Site Index > SDS     |          |        |             |           |                               |            |
| Tag No               |          |        | Create Date |           |                               |            |
| Enter a tag number   |          |        | From        | То        |                               |            |
| Part No              |          |        | Close Date  |           |                               |            |
| Enter a part number  |          |        | From        | То        |                               |            |
| Hide Closed/Voided 🗆 |          |        |             |           |                               |            |
| Tag No               | Priority | Status | Create Date | Model     | Part No                       | Close Date |
| 1800224              |          | н      | 2022-07-06  | SMRR/SMRR | K0323NP123456-1234            |            |
| 1800214              |          | VD     | 2022-05-09  | SMRR/SMRR | IDSJFIJFDJ                    |            |
| 1800210              |          | VD     | 2022-04-19  | SMRR/SMRR | K0308NE000016-1001            |            |
| 1800209              |          | VD     | 2022-04-19  | SMRR/SMRR | FOR TESTING PURPOSES          |            |
| 1800206              |          | VD     | 2022-04-11  | SMRR/SMRR | 858760-01                     |            |
| 1800205              |          | VD     | 2022-04-07  | SMRR/SMRR | 100 KN PROLINE TESTING SYSTEM |            |
| 1800204              |          | VD     | 2022-04-07  | SMRR/SMRR | 123                           |            |
| 1800203              | High     | VD     | 2022-04-07  | SMRR/SMRR | TEST                          |            |
| 1800202              | High     | VD     | 2022-04-07  | SMRR/SMRR | PRODUCTION TESTING            |            |
| 1800201              |          | VD     | 2022-04-05  | SMRR/SMRR | M70166 TEST                   |            |

**17.** Select tag to review

# Tag is displayed

|                                                                                                    | 0            | Attachments                                                    |                        |                                |                       |                                            |
|----------------------------------------------------------------------------------------------------|--------------|----------------------------------------------------------------|------------------------|--------------------------------|-----------------------|--------------------------------------------|
| Supplier Material Review Report                                                                       |              | Aerospace Systems Secto                                        | 1) SMRR No.<br>1800224 | 2) 1                           | Sneet<br>of 1         | 2a) Revision                               |
| Suppler<br>1234 South R<br>est Vendor 2 -Centreville VA 2012                                          |              |                                                                |                        | 3a) Suppler Code<br>0090020286 | 4) Date<br>2022-07-06 |                                            |
| (0323NP123456-1234                                                                                    |              | 8) Complete part name                                          |                        | 7) Serial No                   |                       |                                            |
| PO No<br>2345678                                                                                      | (8a) Herm No | Purchase order delivery date     14) No. of Pierces Ruhrmitted | KB2260701              | 11) Model<br>SMRR/SMRR         |                       | 12) Vehicle No<br>000000<br>17) Crit Cette |
| ume 1<br>umper Ama dam Birenbaum@ngc.com<br>st<br>bit<br>bit<br>bit<br>bit<br>bit<br>bit<br>bit<br>bi | to .108".    |                                                                |                        |                                |                       |                                            |
| 5/8: .192 +/004"<br>See Attachments for photos                                                        |              |                                                                |                        |                                |                       |                                            |
| 5/8: .192 4/004"<br>See Attachments for photos                                                        |              |                                                                |                        |                                |                       |                                            |
| 5/8: .192 */004"<br>See Attachments for photos<br>h Dependen Text                                     |              |                                                                |                        |                                |                       |                                            |

When a tag has a disposition applied it will be displayed in the Disposition Text field

Definition of tag status for each tag is displayed. An error will occur stating 'cannot load' for any status as indicated below with a No.

| Code | Definition                  | Viewable by supplier | Acceptable to Ship |
|------|-----------------------------|----------------------|--------------------|
| II   | Inspection Initiate         | Yes                  | No                 |
| MC   | Manufacturing concurrence   | No                   | No                 |
| PR   | Preliminary Review          | No                   | No                 |
| MR   | Material Review             | No                   | No                 |
| EN   | Engineering Material Review | No                   | No                 |
| CU   | Customer                    | No                   | No                 |
| MF   | Manufacturing rework        | Yes                  | No                 |
| CL   | Closed                      | Yes                  | Yes                |
| IS   | Inspection supersede        | No                   | No                 |
| VD   | Void                        | Yes                  | No                 |
| ID   | Interim Disposition         | Yes                  | No                 |
| SI   | Special Installation        | No                   | No                 |

# Note: supplier is only authorized to ship with a CL "Closed" status unless directed by MRB and/or Buyer

#### Result

You have a permanent record in OASIS/ MES-NC for this nonconformance. You may inquire this record at any time.

### Comments

None

# Appendix A - Requirements on Discrepancy Definition and Information Needed

Requirements for Discrepancy Definition:

- Clear, detailed Is & Should-be statement regarding what the discrepancy entails with specific dimensions, tolerances, and units. The Should-be statement shall reference the applicable requirement(s) such as drawing dimension, datum, notes, specs, etc. to which the Is statement is nonconforming to
- Part number(s) affected
- Part nomenclature(s) affected
- Criticality of part(s) if applicable (fracture critical, safety critical, etc.)
- Location of discrepancy (X, Y, Z if available)
- References to model, parts lists, specs, opposite parts, metrology data, file attachments, etc. as applicable
- Must also include Root Cause & Corrective Action information.

Requirements for file attachments/sketches:

- Must include photograph of discrepancy on product (Note: if photographs are not allowed due to classified environments, please contact your Northrop Grumman Supplier Quality representative)
  - Must be in focus & clear with Global Views and Detail Views to include applicable identification of related parts, subject discrepancies, orientation, etc.
  - Must label axes/orientation
  - As applicable, include caliper/scale (ruler) in photo or any other similar tool that would help in analyzing and dispositioning the SMRR
- Must include sketch/screenshot of discrepancy on engineering definition
  - o Must be clear
  - Must label axes/orientation
  - Include scale as necessary
- Must include any other files that are referenced in the discrepancy text or are beneficial to aiding the discrepancy definition

# Appendix A - Requirements on Discrepancy Definition and Information Needed

Additionally, for the defect types highlighted below the specific information needed is also key in expediting the proper disposition:

| Defect Type             | Defect-Specific Information Needed            |                                                |                                             |                       |  |  |  |
|-------------------------|-----------------------------------------------|------------------------------------------------|---------------------------------------------|-----------------------|--|--|--|
|                         |                                               |                                                |                                             |                       |  |  |  |
| HOLES                   |                                               |                                                |                                             |                       |  |  |  |
| Extra Hole              | Actual Size                                   | Minimum Edge<br>distance and Pitch<br>distance |                                             |                       |  |  |  |
| Short edge distance     | Minimum Edge distance and Pitch distance      | Actual part thickness                          |                                             |                       |  |  |  |
| OOT Holes               | Elongated or True and<br>Round?               | Actual Size (Max/Min<br>for elongated)         | Minimum Edge distance<br>and Pitch distance |                       |  |  |  |
| Double Drilled Holes    | Pitch distance or Max width it<br>intersected | f                                              | Minimum Edge distance<br>and Pitch distance |                       |  |  |  |
| Deep countersink        | Depth                                         | Fastener                                       | Actual part thickness                       |                       |  |  |  |
| COMPOSITE<br>SPECIFIC   |                                               |                                                |                                             |                       |  |  |  |
| Delamination            | Length X Width X Depth                        | Distance to edges                              | Distance to nearest<br>fasteners            |                       |  |  |  |
| Fiber Splitting         | Length X Width                                | Ply Depth                                      |                                             |                       |  |  |  |
| Unbonds                 | Length X Width X Depth                        | Distance to edges                              | Distance to nearest<br>fasteners            |                       |  |  |  |
| Fiber orientation error | Ply type                                      | Ply # affected and/or<br>OML vs. IML           |                                             |                       |  |  |  |
| Missing plies           | Ply type                                      | Ply # affected and/or<br>OML vs. IML           |                                             |                       |  |  |  |
| Torn Copper Mesh        | Length X Width                                | Distance to edges                              | Distance to nearest<br>fasteners            | ls NDI<br>acceptable? |  |  |  |
| Porosity                | Length X Width                                | Depth, if determinable                         | dB level to penetrate, if subsurface        |                       |  |  |  |
| GENERAL                 |                                               |                                                |                                             |                       |  |  |  |
| Gouges                  | Length X Width X Depth                        | Distance to edges                              | Distance to nearest<br>fasteners            | ls NDI<br>acceptable? |  |  |  |
| Indentations            | Length X Width X Depth                        | Distance to edges                              | Distance to nearest fasteners               | Is NDI<br>acceptable? |  |  |  |
| Misplaced parts         | Amount and direction of mis-location          | Edge distances and<br>pitch distances          |                                             |                       |  |  |  |
| Electrical Conductivity | Actual conductivity                           |                                                |                                             |                       |  |  |  |
| OOT Trim                | Edge distances on affected<br>fasteners       |                                                |                                             |                       |  |  |  |
| Interference            | Length X Width X amount of interference       |                                                |                                             |                       |  |  |  |